# **DC125 Guide de démarrage rapide**

# Important

\* Veuillez activer votre garantie sur www.lumens.com.tw/reg

\* Veuillez vous rendre sur notre site web www.lumens.com.tw/goto.htm pour télécharger la dernière version du logiciel, le Manuel Multilingue de l'utilisateur et le Guide de démarrage rapide.

# **1. Installation et Connexion**

- \* Pour les accessoires de cet appareil, veuillez vous référer à DC125 Manuel de l'utilisateur.
- Connecter à un ordinateur

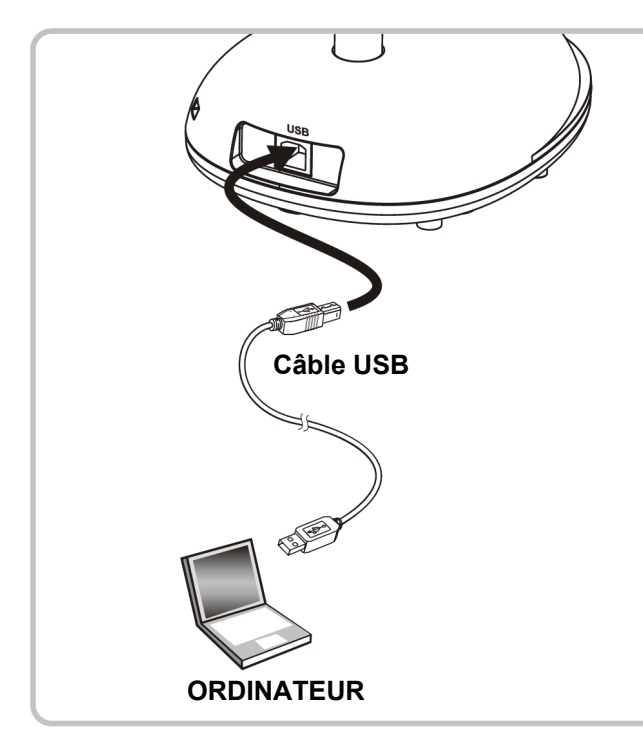

**V** Connexion à un tableau blanc interactif (IWB)

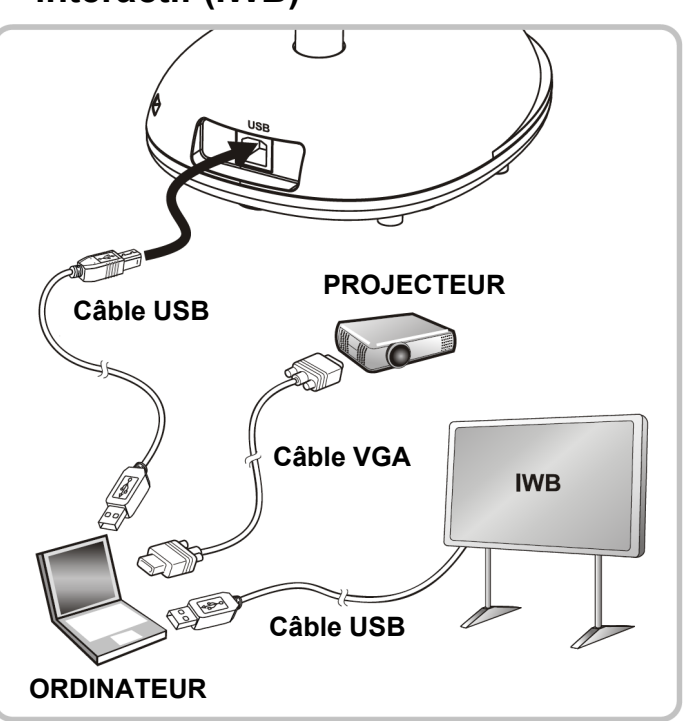

Le courant passe tandis que l'USB est connecté.

#### Commencer

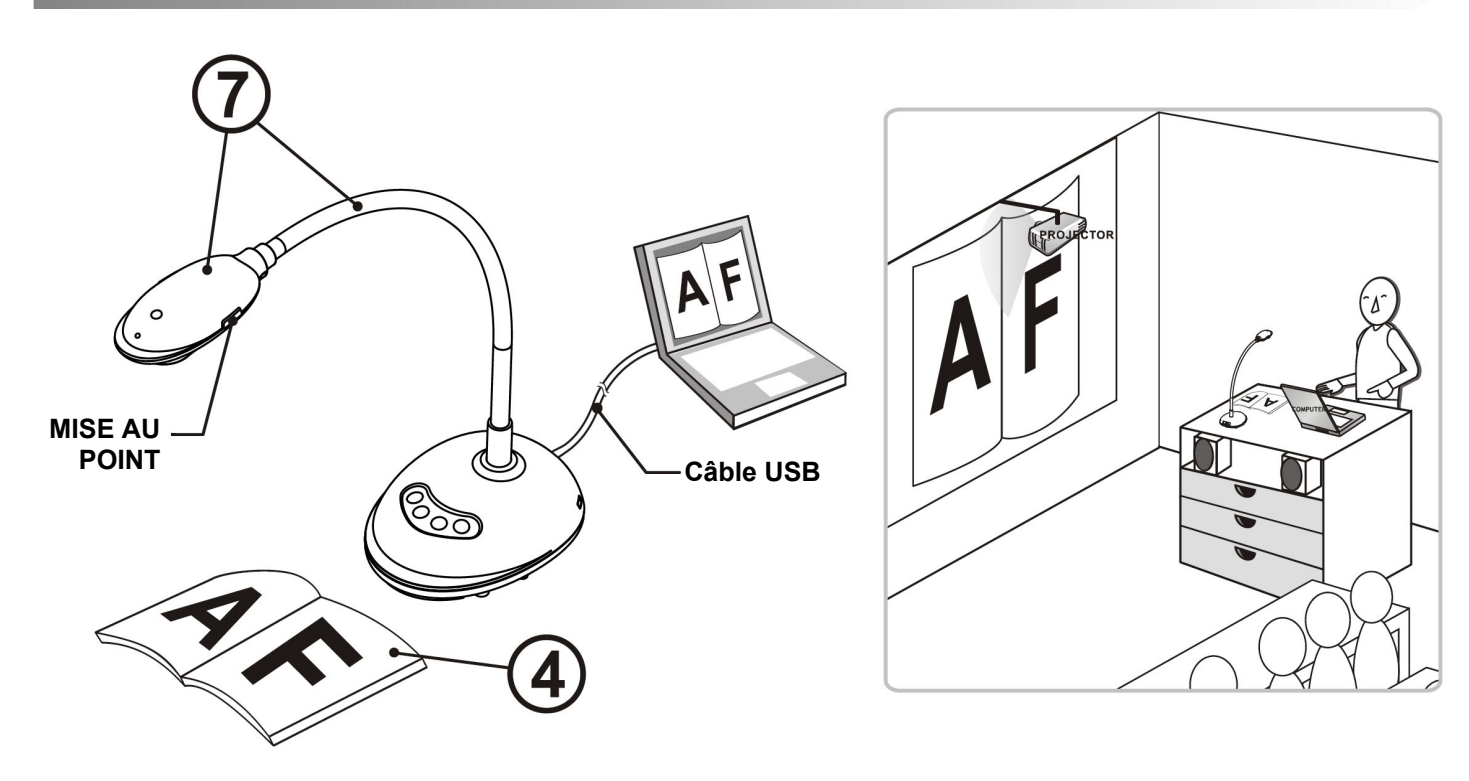

- Pour installer votre Ladibug™, veuillez vous référer à la page 3. (1)Instructions d'installation du logiciel d'image de Ladibug™.
- Double-clic l'icône 🌘 [Ladibug] pour démarrer votre Ladibug™.  $(\mathbf{2})$
- $(\mathbf{3})$ Souris au-dessus de l'icône ( [Ladibug] pour sélectionner le menu des fonctions.
- Placez un document ou objet à afficher sous la caméra. (4)
- (5) Cliquez [PREVIEW] (C) pour afficher la page de réglage de fréquence de puissance, puis suivez les instructions à l'écran pour le réglage. La vidéo en direct sera disponible une fois le réglage terminé. (\* Ce paramètre est requis uniquement lors de la première utilisation.)
- Cliquez [AUTO TUNE] 🖂 afin d'optimiser l'image. Vous êtes prêt pour (6) votre cours ou votre présentation!
- Repositionnez la tige souple suivant besoin et pressez sur [FOCUS].
- \* Chaque fois que la tête de la caméra est déplacée, appuyez sur le bouton [FOCUS] pour la remise au point de l'objectif.
- \* Veuillez vous référer au manuel d'utilisation DC125 pour plus d'opérations.

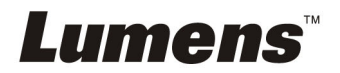

### 3. Instructions d'installation du logiciel d'image de Ladibug™

#### ▼ Spécifications du Système

| Windows XP                                                                                                    | Windows Vista/Windows 7                                                                                                    | MAC OS X 10.4/10.5/10.6/10.7                                                                                                    |
|----------------------------------------------------------------------------------------------------|----------------------------------------------------------------------------------------------------|----------------------------------------------------------------------------------------------------|
| <ul> <li>Minimum CPU : P4 2,8 GHz</li> <li>Mémoire minimum : 512 Mo</li> <li>Compatible Direct X 9</li> <li>Résolution minimum : 1024 x 768</li> <li>Espace disque minimum 100 mbs</li> <li>Windows XP SP2 et plus</li> </ul> | <ul> <li>Minimum CPU : P4 2,8 GHz</li> <li>Mémoire minimum : 1 GIGAOCTET<br/>(32-bits)/2 GIGAOCTET (64-bits)</li> <li>Compatible Direct X 9</li> <li>Résolution minimum : 1024 x 768</li> <li>Espace disque minimum 100 mbs</li> </ul> | <ul> <li>Minimum CPU : PowerPC G4 866 MHz ou Intel<br/>Pentium<sup>®</sup> 1,83 GHz Intel Core 2 Duo</li> <li>Mémoire minimum : 512 Mo</li> <li>Résolution min. : 1024 x 768</li> <li>Écran couleur 24-bit</li> <li>Espace disque minimum 1 gbs</li> <li>Min Quick Time 7.4.5</li> </ul> |

### **Très Important**

\* Pour assurer une installation réussie, veiller vous assurer que chacune des étapes suivantes est accomplie.

## Windows XP/Vista/7

- 1. Veuillez télécharger le logiciel Ladibug<sup>™</sup> après conection au site Web de Lumens<sup>™</sup>.
- 2. Cliquez sur le fichier [Setup] après la décompression du fichier téléchargé.
- 3. Veuillez lire les instructions, puis presser [Next].

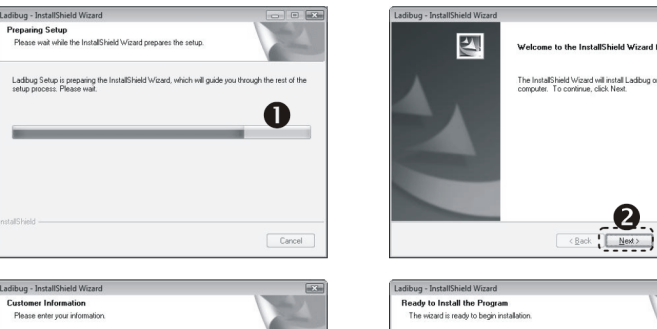

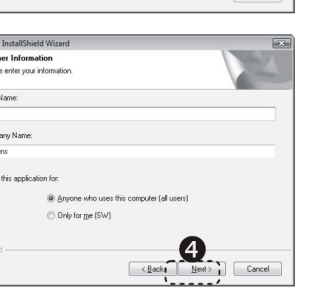

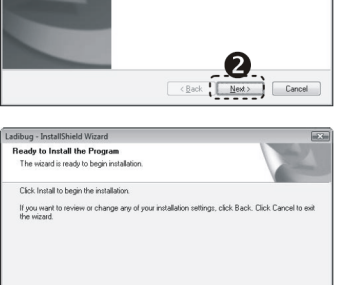

<Back I Indae

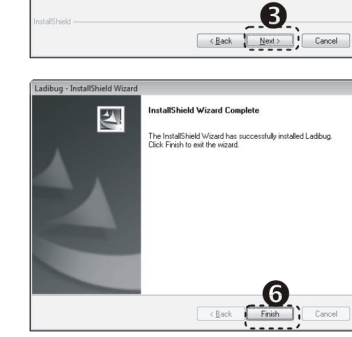

Change...

4. Presser [Yes] pour créer un raccourci Ladibug<sup>™</sup> sur le bureau de l'ordinateur.

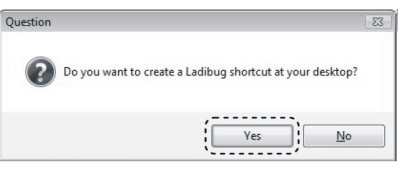

5. Veuillez cliquer sur [Finish] puis redémarrez le système.

Install Ladibug to: C:VProgram Files/Ladibug

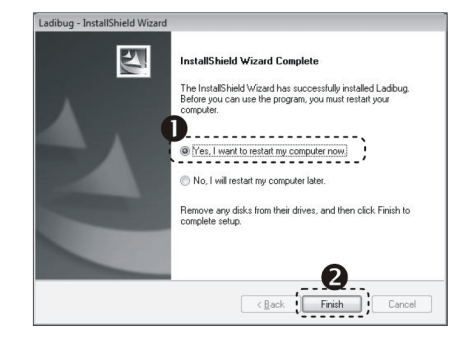

#### $\rightarrow$ MAC

- 1. Veuillez télécharger le logiciel Ladibug<sup>™</sup> après conection au site Web de Lumens<sup>™</sup>.
- 2. Cliquez sur l'icône Ladibug<sup>™</sup> pour l'installation après la décompression du fichier téléchargé.
- 3. Exécutez le processus d'installation en suivant les instructions à l'écran.

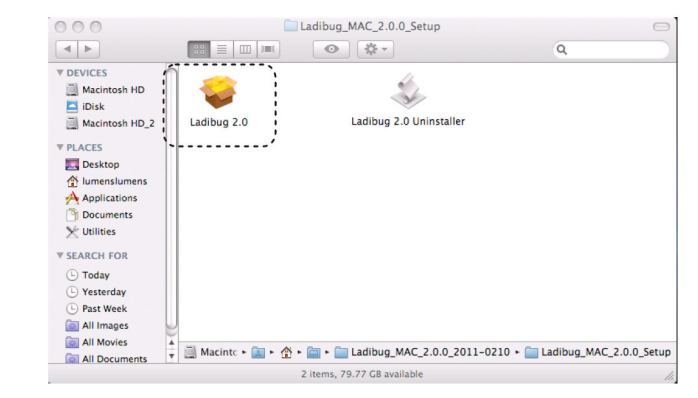

4. Veuillez suivre les instructions et presser [Continue].

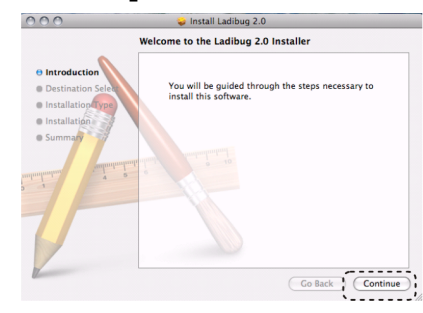

5. Cliquez [Install].

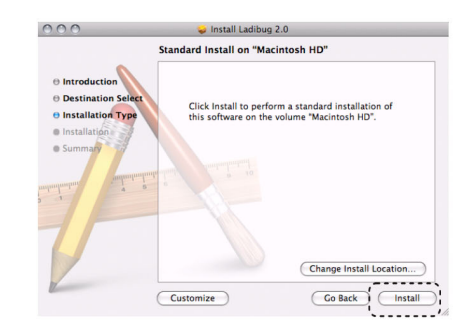

6. Entrer votre nom utilisatuer et mot de passe, puis cliquer [OK].

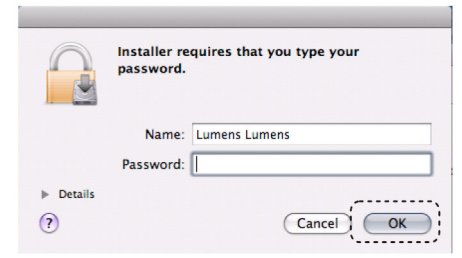

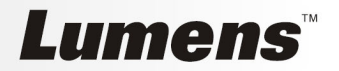

#### 7. Cliquez [Continue Installation].

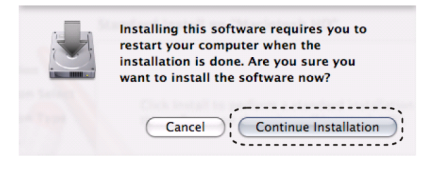

#### 8. Cliquer [Restart] pour finir d'installer le logiciel.

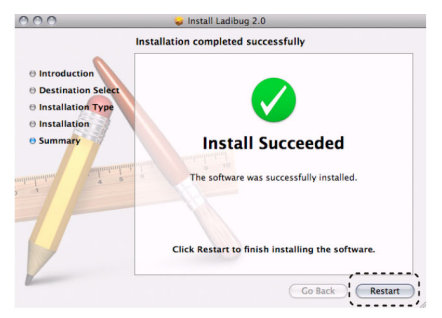